**Step 1:** Navigate to Surrender/Transfer and under it click on Apply for Apply for Surrender/Transfer of License/Registration.

|       | Dashboard                                                   | Apply for Surrender/Transfer |                                  |                         |             |             |                  |          |                       |  |  |
|-------|-------------------------------------------------------------|------------------------------|----------------------------------|-------------------------|-------------|-------------|------------------|----------|-----------------------|--|--|
|       | License/Registration                                        |                              | y for Sufferidely Indisie        | I                       |             |             |                  |          |                       |  |  |
|       | Renewal 4                                                   |                              |                                  |                         |             |             |                  |          |                       |  |  |
|       | Modification                                                | Licen                        | License                          |                         |             |             |                  |          |                       |  |  |
|       | Surrender / Transfer 🗸 🗸                                    | SLNo                         | License No /Ref. Id              | Company Name            | Issued date | Evnin/ date | License Category | КОВ      | Action                |  |  |
|       | Apply for Surrender / Transfer of License /<br>Registration | 1                            | 10020025000029/12001291047487951 | New India Company Fssai | 29-01-2020  | 28-01-2022  | Central License  | View KOB | Surrender    Transfer |  |  |
|       | Annual Return                                               | 2                            | 10020011000009/12001291047487947 | New India Company Fssai | 29-01-2020  | 28-01-2021  | Central License  | View KOB | Surrender    Transfer |  |  |
|       | Inspection 4                                                | 3                            | 13220001000002/22001281047487942 | New India Company Fssai | 27-01-2020  | 26-01-2021  | State License    | View KOB | Surrender    Transfer |  |  |
| Click | Quarterly Return for Exporters                              | 4                            | 10020025000028/12001281047487936 | New India Company Fssai | 28-01-2020  | 27-01-2021  | Central License  | View KOB | View                  |  |  |
|       |                                                             | 5                            | 10020024000005/12001271047487926 | New India Company Fssai | 29-01-2020  | 28-01-2021  | Central License  | View KOB | Surrender    Transfer |  |  |
| here  |                                                             |                              |                                  |                         |             |             |                  |          |                       |  |  |

**Step 2:** Click on proceed against the application which user wants to surrender.

## Apply for Surrender/Transfer

## License

| SI.No. | License No./Ref. Id              | Company Name            | Issued date | Expiry date | License Category | КОВ      | Action                |
|--------|----------------------------------|-------------------------|-------------|-------------|------------------|----------|-----------------------|
| 1      | 10020025000033/12001311047487983 | New India Company Fssai | 01-03-2020  | 28-02-2021  | Central License  | View KOB | Surrender   Transfer  |
| 2      | 10020025000034/12001311047487974 | New India Company Fssai | 31-01-2020  | 30-01-2021  | Central License  | View KOB | Surrender    Transfer |
| 3      | 10020025000032/12001301047487967 | New India Company Fssai | 30-01-2020  | 29-01-2021  | Central License  | View KOB | Surrender    Transfer |
| 4      | 10020025000030/12001291047487959 | New India Company Fssai | 29-01-2020  | 28-01-2021  | Central License  | View KOB | Surrender    Transfer |
| 5      | 10020025000029/12001291047487952 | New India Company Fssai | 29-01-2020  | 28-01-2022  | Central License  | View KOB | Surrender    Transfer |

## **Step 3:** Upload the document, fill in the remarks and click on "Apply for Surrender".

## Application Detail(s)

| Name of Company/Organization                                  | New India Company Fssai                  | License No. | 10020025000033 |  |  |  |  |
|---------------------------------------------------------------|------------------------------------------|-------------|----------------|--|--|--|--|
| Address                                                       | Second check for KOB Added two more KObs | Issue Date: | 01-03-2020     |  |  |  |  |
| Expiry Date:                                                  | 28-02-2021                               |             |                |  |  |  |  |
| Request for Surrender of license                              |                                          |             |                |  |  |  |  |
| Upload Supporting Document Choose File No file chosen Remarks |                                          |             |                |  |  |  |  |
| Apply for Surrender Close                                     |                                          |             |                |  |  |  |  |